# EWD-RL-J2

## User's Guide

(V2.2)

Xi'an Excellent Electromechanical Co., Ltd.

|                                                   | 1 Main features                                     | <br>Page 3     |
|---------------------------------------------------|-----------------------------------------------------|----------------|
| Product Overview                                  | 2. Product appearance, display and Port description | <br>Page 3     |
| Sensor selection and installation                 | 3 Sensor selection and installation                 | <br>Page 4-5   |
|                                                   | 4、System Adjustment                                 | <br>Page 6     |
| System Adjustment                                 | 5. Load multiplier parameter modification operation | <br>Page 7     |
|                                                   | 6、Technical Specifications                          | <br>Page 7     |
| Promise and Others                                | 7、Other indication status description               | <br>Page 8     |
| promise                                           |                                                     | <br>Page 8     |
| Other                                             |                                                     | <br>Page 9     |
| Attached(Load sensor dimensions and installation) | S                                                   | <br>Page 10-21 |

#### Technical File of EWD-RL-J2 Elevator Weighing Device [System Introduction] (V2. 2)

### • Declaration:

In any case, our part is only responsible for the product own quality within the warranty period.

### **Description:**

1.State Indication — Flickering: About "Once per Second";

- 2.Button Operation Press: Press and release soon; Hold: Press constantly;
- 3.Relay Keep the state of Picking-up in the period of system being.

### • Main Features:

1. The system is of the structure of sensor with the domination of loading cell and controller, which can be installed at the car-side rope hitch;

2. Directly outputting full-load or overload signal depending on the change of elevator car payload;

3. Simple adjustment, high precision of measurement and quick and easy installation.

### • Product Appearance, Installing Method and Relevant Structure

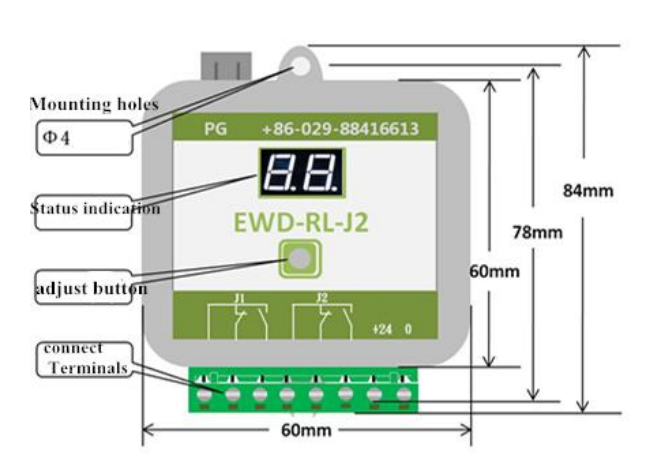

| Description |                                                  |                                       |  |  |  |
|-------------|--------------------------------------------------|---------------------------------------|--|--|--|
| PG          | Con                                              | Connect load sensor                   |  |  |  |
|             | Butte                                            | Button, use for adjust                |  |  |  |
| Status      | L0                                               | No adjust (No-load self-learning)     |  |  |  |
| indication  | indication J0 Load <90%Rated load(J1,J2 relay is |                                       |  |  |  |
| -           |                                                  | released)                             |  |  |  |
| нн          | J1 Load ≥90%Rated load(J1 rated relay is         |                                       |  |  |  |
|             |                                                  | closed)                               |  |  |  |
|             | J2                                               | 2 Load>100%(J2 rated relay is closed) |  |  |  |
| PJ.1~3      | J1 Full load output                              |                                       |  |  |  |
| PJ.4~6      | J2 over load output                              |                                       |  |  |  |
| PJ.7~8      | System power supply DC24V/100mA                  |                                       |  |  |  |

### • Sensor selection and installation:

| Load sensor | Model      | Description                                           | Size and install method |
|-------------|------------|-------------------------------------------------------|-------------------------|
|             | XCL-Y/8625 | Standard "Disc" type<br>Intelligent loading<br>Sensor | See attached page       |
|             | XCL-ZL/W   | Standard character<br>"王" tension sensor              | See attached page       |
|             | XCL-T/A    | Standard character<br>"—" load sensor                 | See attached page       |
|             | XCL-T/B    | Standard character<br>"──" load sensor                | See attached page       |

| Technical File of EWD-RL-J2 Elevator Weighing Device [System Introduction] (V2.2) |           |                    |                   |  |  |
|-----------------------------------------------------------------------------------|-----------|--------------------|-------------------|--|--|
|                                                                                   | XCL-ZL/P2 | Steel Strip sensor | See attached page |  |  |
| EEE                                                                               | XCL-ZL/P3 | Steel Strip sensor | See attached page |  |  |

### • System Adjustment:

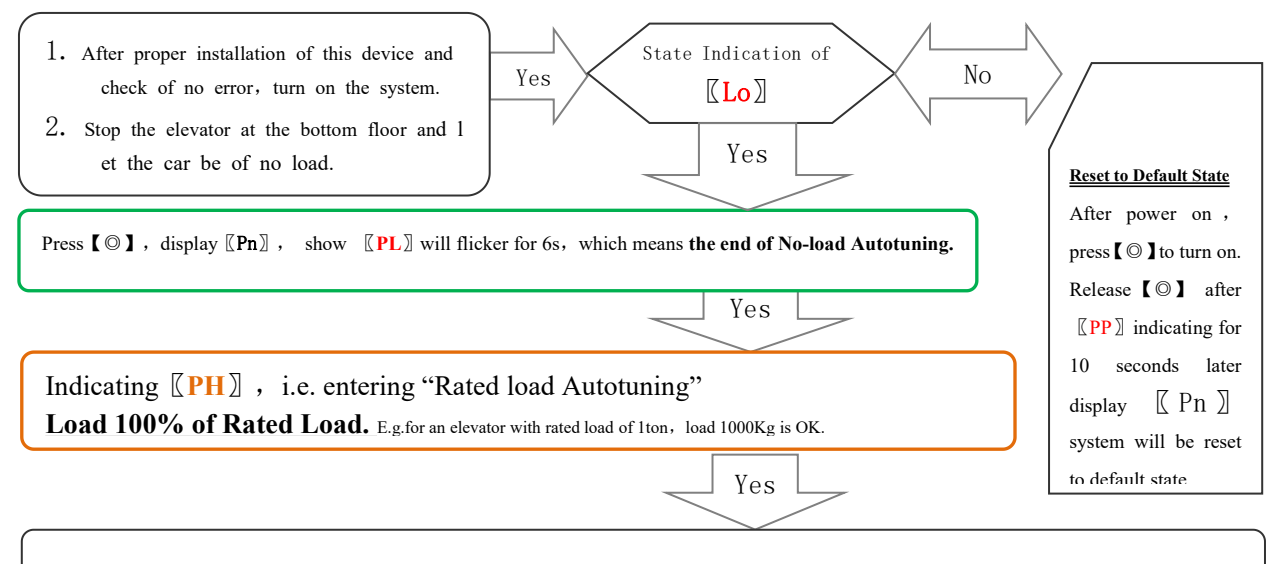

Press [  $\bigcirc$  ], display [Pn] later, show [PH] flickers, which means the end of Rated Load

After the system debugging is completed, during normal operation, press and hold  $[\bigcirc]$ , [J1] / J2] alternately flashing, while J1 / J2 alternately output.

#### Technical File of EWD-RL-J2 Elevator Weighing Device [System Introduction] (V2. 2)

#### • Load multiplier parameter modification operation: (unlearned system is required to operate)

- 1. system Power off;
- 2. press [ O ] power-on, show [PP] released: (Note: press [ O ] 10 Seconds, over Seconds system will clear the existing data back to the factory state)
- 3. During Show  $[\![Pd]\!]$  and  $[\![01]\!]$  enter Full load, over load Multiplication mode, and show number  $[\![01]\!]$  is the multiplier of the rated load.
- 4. During show 〖01〗 flicker, press 【◎】, Multiplication will increase, until 〖30〗 later, Will loop back 〖01〗 Start to increase again. After reaching the desired multiplier, press 【◎】,keep 2-3 seconds, display 〖Pn〗Remember and save the value, Into normal mode of operation.

(exp: For already has the amount of memory learning1000Kg elevator, [Pd] The parameter is modified to05, choose 5 Multiply, full load 90%x5000Kg;over load 100%x5000Kg;)

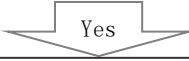

#### Return to normal working condition

### **Technical Specifications:**

| 1. | Application  | Suitable for all traction, hydraulic, strong drive elevator use (load range depends on |
|----|--------------|----------------------------------------------------------------------------------------|
|    | Range        | sensor range)                                                                          |
| 2. | Sensitivity  | For the elevator with rated load of 1 ton, it is 5Kg                                   |
| 3. | System Error | ≤1.5%(5~40°C)                                                                          |
| 4. | Output Mode  | Switching Signal: Full-load and overload Dynamic Close and Dynamic Open                |
|    |              | contact                                                                                |

| Technical File of EWD-RL-J2 Elevator Weighing Device | [System Introduction] (V2.2) |
|------------------------------------------------------|------------------------------|
|------------------------------------------------------|------------------------------|

| 5. | Operation    | -20~55°C)                                                               |
|----|--------------|-------------------------------------------------------------------------|
|    | Temperature  |                                                                         |
| 6. | Power Source | DC 24V( $\pm 10\%$ ), Operating current for the whole set $\leq 100$ mA |

●\*: Intensity exceeding the above listed parameter limits may cause the system abnormality or its permanent damage.

### • Description of Other Indication States:

|   | Display<br>Code | Implication                                              | Solution                                        |  |
|---|-----------------|----------------------------------------------------------|-------------------------------------------------|--|
| 1 | YS              | System Start up                                          |                                                 |  |
| 2 | PC              | Sensor Resetting                                         |                                                 |  |
| 3 | РР              | Get into the status of operation parameters modification |                                                 |  |
| 4 | Lo              | Ready for Auto tuning Operation                          |                                                 |  |
| 5 | PL              | No payload is detected by sensor                         | (Statia Diamlaving nonnogenta managative status |  |
| 6 | PH              | Self - learning parameters                               | twinkling displaying for the end of testing)    |  |
| 7 | Pn              | Memory is complete                                       |                                                 |  |

### Promise

1. If this system appears any quality problem of product itself in 1 year after delivery, it will be replaced

freely (damage of the product seal will not be dealt with).

2. Any system abnormality in adjustment or operation, please contact our company directly.

### • Others

**1.**Packing List:

| Elevator Overload Device Controller EWD-RL-J2 | 1PCS  |
|-----------------------------------------------|-------|
| Load Sensor and its accessories               | 1SET  |
| Screw Sets M4 X 40                            | 2SETS |
| System Instruction Manual                     | 1PCS  |

:

2.Address book: Xi' AN EXCELLENT ELECTROMECHANICAL CO.,LTD

**A** 

•

(029)88416613, 18092639750 18092639752 7D, Block A, Olympic Building, 14th Ch ang An North Road, Xi'an, Shaanxi,China

### Attched document: Load sensor dimensions and installation

1. XCL-Y/8625 loading Sensor size and installation method

1.1 size (range:12KN, 22KN, 30KN, 40KN, 50KN, 70KN)

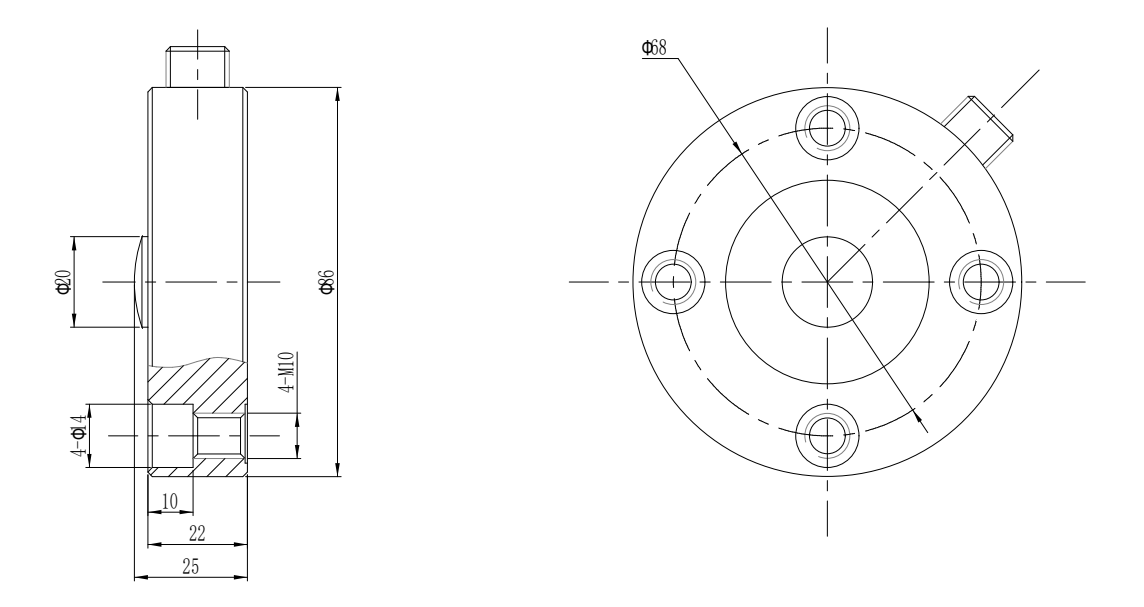

Bar size chart

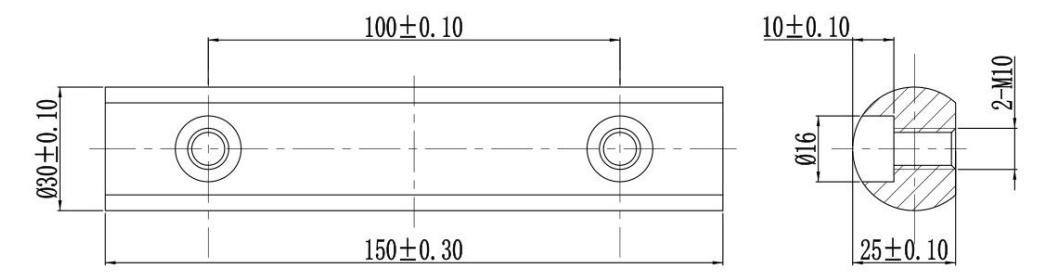

1.2 install method

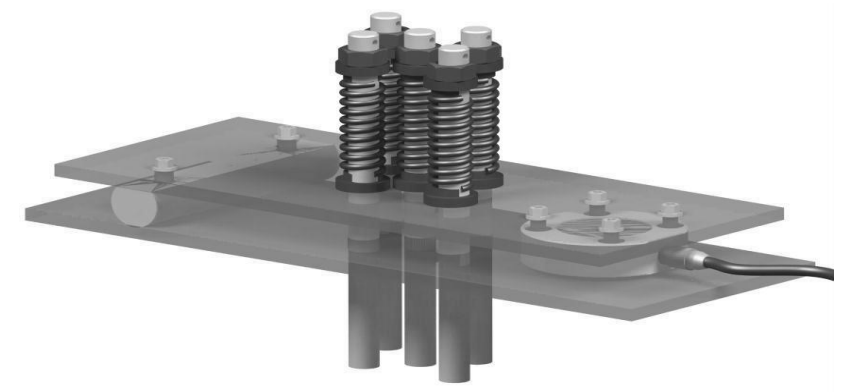

2. XCL-ZL/W Standard character "王" tension sensor size and installation method
2.1 Size of load sensor
2.2 install method

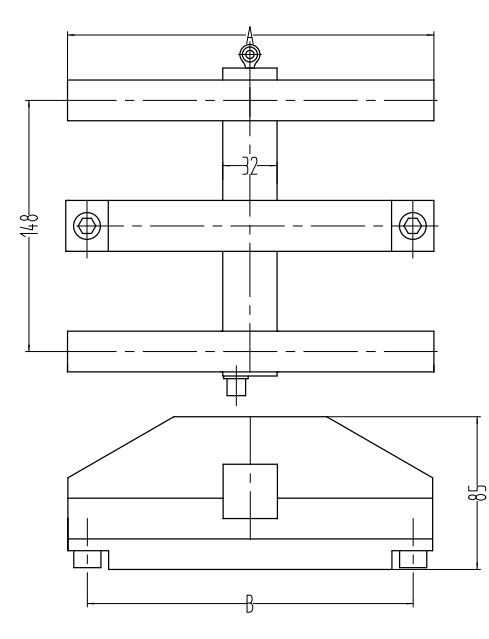

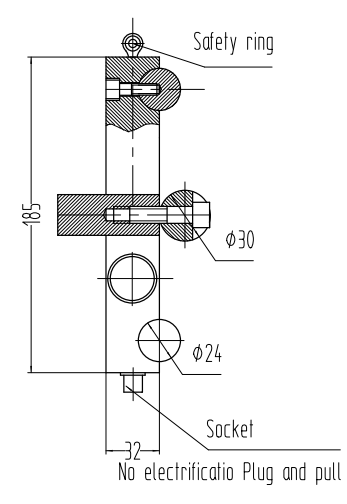

| Range | Size |     |
|-------|------|-----|
| KN    | A    | В   |
| 20    | 216  | 192 |
| 50    | 260  | 238 |

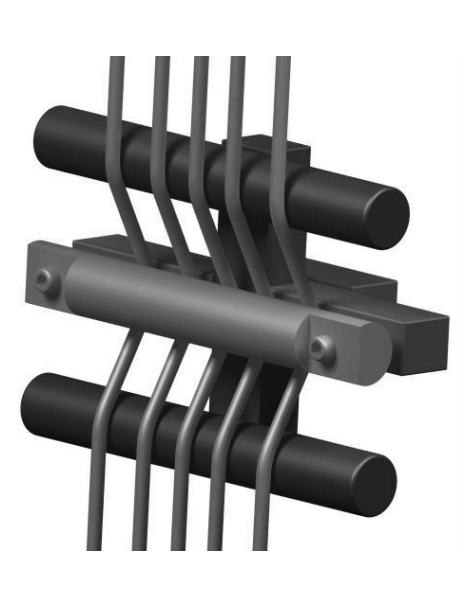

3.XCL-T/A Standard character "—" load sensor size and installation method 3.1 load sensor size

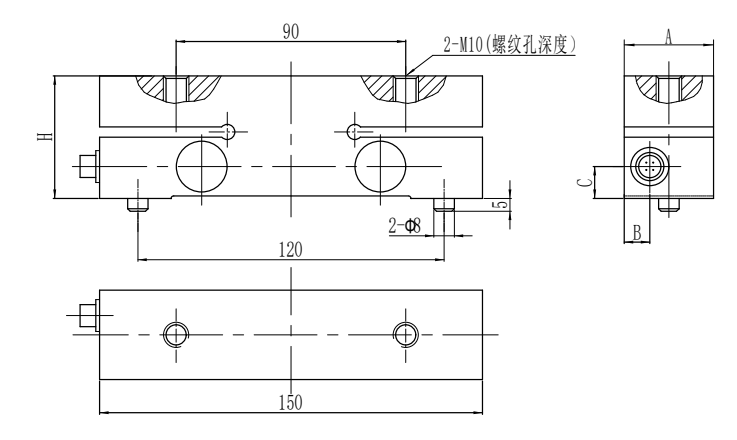

| Range |    |    | Size |      |                   |
|-------|----|----|------|------|-------------------|
| KN    | H  | A  | B    | С    | Thread hole depth |
| 10    | 41 | 25 | 8    | 12.5 | Through-hole      |
| 15    | 41 | 25 | 8    | 12.5 | Through-hole      |
| 20    | 41 | 25 | 8    | 12.5 | Through-hole      |
| 30    | 48 | 35 | 10   | 12.5 | Through-hole      |
| 50    | 48 | 35 | 10   | 12.5 | Through-hole      |
| 70    | 60 | 35 | 8    | 17   | 18                |
| 100   | 60 | 35 | 8    | 17   | 18                |
| 150   | 70 | 35 | 8    | 21   | 18                |

3.2 install method

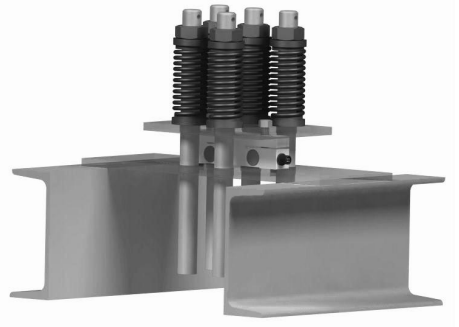

#### Technical File of EWD-RL-J2 Elevator Weighing Device [System Introduction] (V2. 2)

4.XCL-T/B Standard character "---" load sensor size and installation method

থা

4.1 load sensor size

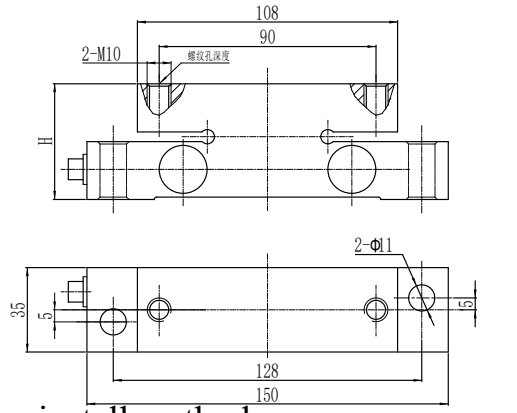

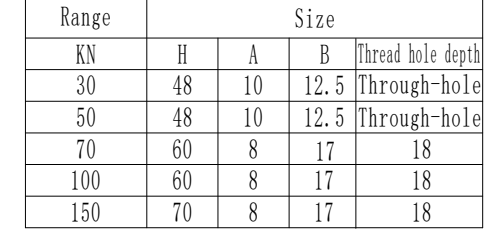

4.2 install method

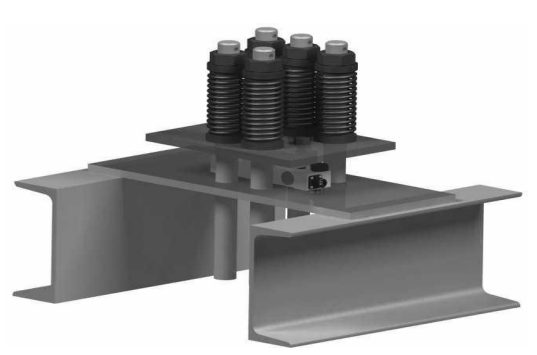

5.XCL-ZL/P2 load sensor dimensions and installation method:

5.1 size (range : 5KN 、 8KN) 5.2 install method

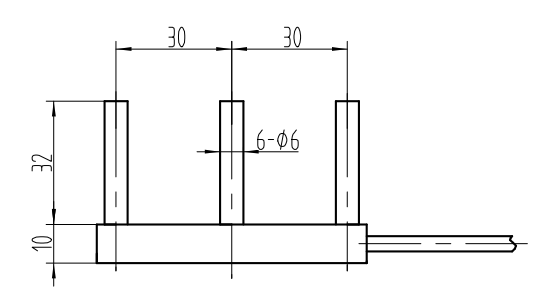

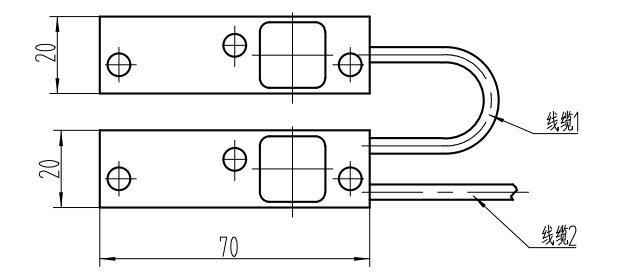

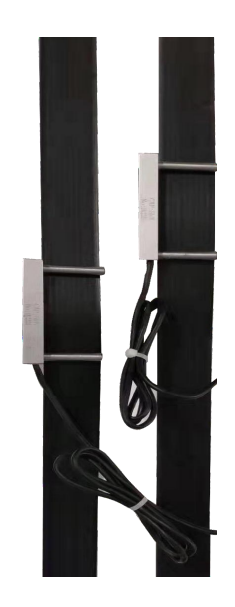

6.XCL-ZL/P3 load sensor dimensions and installation method: 6.1 size (range : 5KN 、8KN) 6.2

6.2 install method

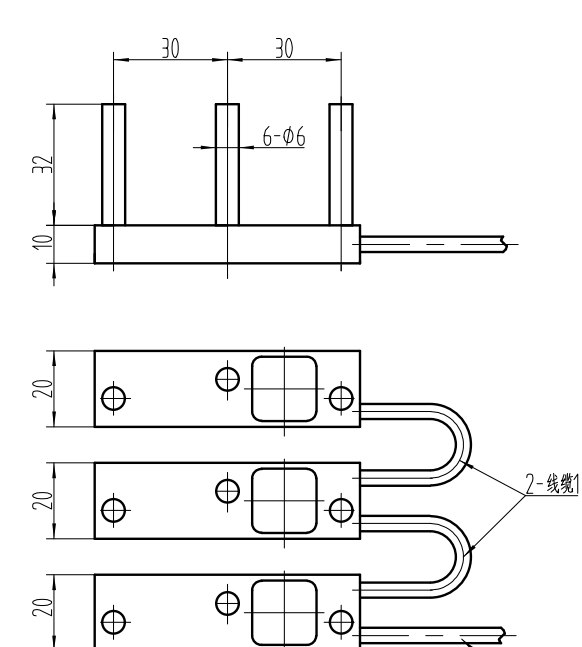

70

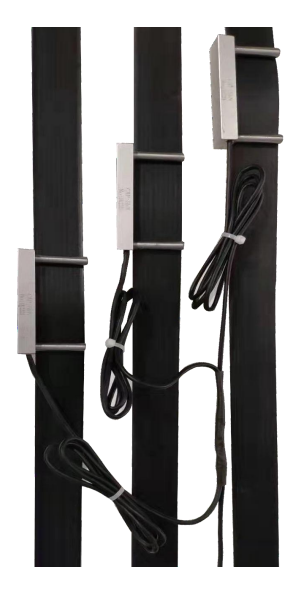